# 町内公民館用

## ~公共施設予約システム操作マニュアル~

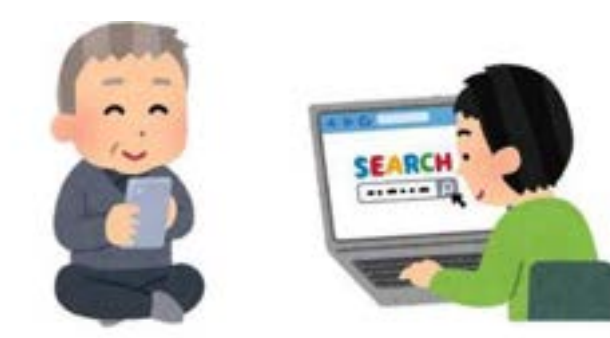

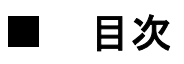

| 利 | 用  | 者: | ア | 力 | ゥ | ン | ۲ | 取 | 得 | 方 | 法 | • | • | • | • | • | • | • | • | • | • | • | • | • | • | Ρ | 2 |   |
|---|----|----|---|---|---|---|---|---|---|---|---|---|---|---|---|---|---|---|---|---|---|---|---|---|---|---|---|---|
|   | グ・ | 1  | ン | 方 | 法 |   |   | • | • | • | • | • | • | • | • | • | • | • | • | • | • | • |   | • |   | Ρ | 3 |   |
| 施 | 設  | 検  | 索 | 方 | 法 | • | • | • | • | • | • | • | • | • |   | • |   | • | • |   | • | • | • | • | • | Ρ | 4 |   |
| 予 | 約  | ŧ  | 达 | 方 | 法 | • | • | • | • | • | • | • | • | • | • | • | • | - | - |   | • | • | • | • | • | Ρ | 7 |   |
| 抽 | 選  | ŧ  | 达 | 方 | 法 |   | • | • | • | • | • | • | • |   |   | • | • | • | • |   | • | • | • | • | • | Ρ | 1 | 5 |
| 抽 | 選- | セ  | ツ | ۲ | 予 | 約 | 申 | 込 | 方 | 法 | • | • | • | • | • | • | • | - | • |   | • | • | • | • | • | Ρ | 1 | 9 |
| 予 | 約  | 伏法 | 況 | 確 | 認 | 方 | 法 | • | • | • | • | • | • | • | • | • | • |   |   |   | • | • | • | • | • | Ρ | 2 | 6 |
| 各 | 手術 | 涜  | き | 後 | に | 届 | < | 通 | 知 | メ |   | ル | に | っ | い | τ | • |   |   |   | • | • | • | • | • | Ρ | 2 | 8 |

#### ■利用者アカウント取得方法

利用者アカウントとは・・・

公共施設予約システムを利用するために必要な、利用者ごとの情 報を登録するものです。利用者アカウントを取得することで各施設 の予約をすることが可能となります。

2利用者アカウントを取得するためには・・・

利用者登録申請書を宮代町に提出していただく必要があります。 提出窓口は、役場2階11番窓口情報政策担当もしくは役場2階 18番窓口生涯学習担当までお越しください。

申請書は各窓口で用意がありますので、利用者の本人確認書類

(マイナンバーカード、運転免許証等)をお持ちください。本人確 認書類は住所、氏名、生年月日の記載があるものに限ります。

窓口にお越しいただくのが難しい方は、以下のQRコードから利 用者登録申請を電子申請していただくこともできます。

# 電子申請用QRコード⇒

| 燕 | 宮代町        |
|---|------------|
|   | 公共施設予約システム |

|                    | 5.5                                    | 20012                                         | 505-5559                                                                             |                                                                                                    |                                                                                     |
|--------------------|----------------------------------------|-----------------------------------------------|--------------------------------------------------------------------------------------|----------------------------------------------------------------------------------------------------|-------------------------------------------------------------------------------------|
| 例)〇〇公民館、八八日        | 区, など                                  |                                               |                                                                                      |                                                                                                    | Эł                                                                                  |
| 例)20190501または      | 2                                      |                                               | 一年前                                                                                  | □ 年後 □ 夜間                                                                                                    |                                                                                     |
|                    |                                        | 後常                                            | (                                                                                    |                                                                                                    |                                                                                     |
|                    |                                        |                                               |                                                                                      | Qはかの条件相                                                                                                    | 刻記                                                                                  |
| Ażwiel             | 193 <i>1-</i>                          | 1+71                                          | カントが                                                                                 | 必要やす                                                                                                    |                                                                                     |
| ● ホット・             | -                                      | 1011                                          | ( 7 + 0 ) /                                                                          | あたまです しんかいたけ ご                                                                                                    |                                                                                     |
|                    |                                        | 1.2                                           | 444                                                                                  | n in solution in the electron the                                                                                                    |                                                                                     |
|                    |                                        | -                                             | らのリンク                                                                                | から申請をしていただく                                                                                                    |                                                                                     |
| 6                  |                                        | 書力                                            | らのリンク<br>o.ご利用さ                                                                      | から申請をしていただく<br>れる施設にお問い合わり                                                                                                    | t.                                                                                  |
| <b>ご</b><br>ログインする |                                        | 考力く                                           | らのリンク<br>っ.ご利用さ<br>ださい。                                                              | から申請をしていただく<br>れる施設にお問い合わり                                                                                                    | t                                                                                   |
|                    | 例)つつ公民館、ムム<br>例)20190501 または<br>合 ネット! | 例)))) () 公民館, ((人区, など<br>例)) 20190501 または 2… | (例)○○公民館、△△区、など<br>例)20190501または2… □<br>し、<br>し、<br>し、<br>し、<br>し、<br>し、<br>し、<br>のど | <ul> <li>例)〇〇公民弟、△△区、など</li> <li>例)20190501または2…</li> <li>後期</li> <li>後期</li> <li>後期</li> <li>日本前</li> <li>(1)20190501または2</li> </ul> | 例)○○公民館、△△区、など 例)20190501または2… 後常 ● 年前 ● 午後 ● 夜間 ● 夜間 ● ないりついたい ● ネット申込にはアカウントが必要です |

合 ログイン

0

ネット申込を続けるにはログインしてください。

| 利用者ログインIE<br>必須 | 123456789 |      |
|-----------------|-----------|------|
| パスワード           | <b>.</b>  | C AS |
|                 |           |      |

- ①「ログインする」を選択してください。
- ②「利用者ログイン ID」を入力してください。
- ③「パスワード」を入力してください。

※ 宮代町 公共施設予約システム

| 90001 RE.AAE.                                               | ta E                                                                                                |
|-------------------------------------------------------------|----------------------------------------------------------------------------------------------------|
| (9))20190501 ± t-it 2 ···                                   |                                                                                                    |
|                                                             |                                                                                                    |
| م<br>م ا                                                    | Q. <u>ほかの条件後</u> の<br>へには <b>アカウント</b> が必要です                                                        |
| <ul> <li>ネット申込</li> <li>登録がお済みの方</li> <li>ログインする</li> </ul> | Q.はかの条件検3<br>Aにはアカウントが必要です<br>※ アカウントをお持ちでない方は、こ<br>ちらのリンクから申請をしていただく<br>か、ご利用される施設にお問い合わせ<br>ください。 |

①赤枠内「検索」を選択してください。

次の画面で予約ができる町内の公共施設がすべて表示されま す。

| Q, #2.V | 达み条件                |        |         | #U& ~ |
|---------|---------------------|--------|---------|-------|
| n.      | 例)〇〇公民館、△△区、など      |        |         |       |
|         | 例)20190501または201905 | 🖾 🖂 午前 | □午後 □夜間 |       |
|         |                     | 秋期     |         |       |

#### ②この画面が表示されたら下にスクロールしてください。

| 東京派グラウンド |            | 非⇒ト中込0K | □ 空き状況 |
|----------|------------|---------|--------|
| (3)      | ↓ つづきを表示 ↓ |         |        |
|          | -          |         |        |

③下までスクロールをしたら、「つづきを表示」を選択して
 ください。

| 4         | 京代町<br>川端公民館<br>■ ■<br>□ ===== ■ ■ ■ ■   |                                                                                             |
|-----------|------------------------------------------|---------------------------------------------------------------------------------------------|
| (1833)    | ELX1                                     | *++#30K □ =+40.2                                                                            |
| 281503    | L                                        | π.γ.)-4462.0K                                                                               |
| 28533     | 51451                                    |                                                                                             |
|           | 宮間公民館 画 # □ ###### ■ #                   |                                                                                             |
|           | <u>t(*)</u>                              | жу+Фро <b>к</b> 🗂 ша 8.38                                                                   |
| 298/613   | £                                        | 本11-4-20 <b>8</b> 🛄 型步线面                                                                    |
| 28183     | £1451                                    | а⇒не≳ок 🖂 ≝айа 🚣                                                                            |
|           | 왕代町<br>和戸公民館<br>교 #<br>[] # 2 (1) (월 宋内) |                                                                                             |
| □ 18840第  |                                          | 3-51年(20K 🛄 単常法)没                                                                           |
| □ 18洋金    | (45)                                     | \$⇒+\$B <b>OK</b> □ ■非状況                                                                    |
| 216.14.38 | <u>660</u>                               | □<br>□<br>□<br>□<br>□<br>□<br>□<br>□<br>□<br>□<br>□<br>□<br>□<br>□<br>□<br>□<br>□<br>□<br>□ |
|           |                                          | ■ # (駐車場あり)                                                                                 |

④「つづきを表示」を選択すると各公民館が表示されますので、利用される公民館の部屋を選択してください。

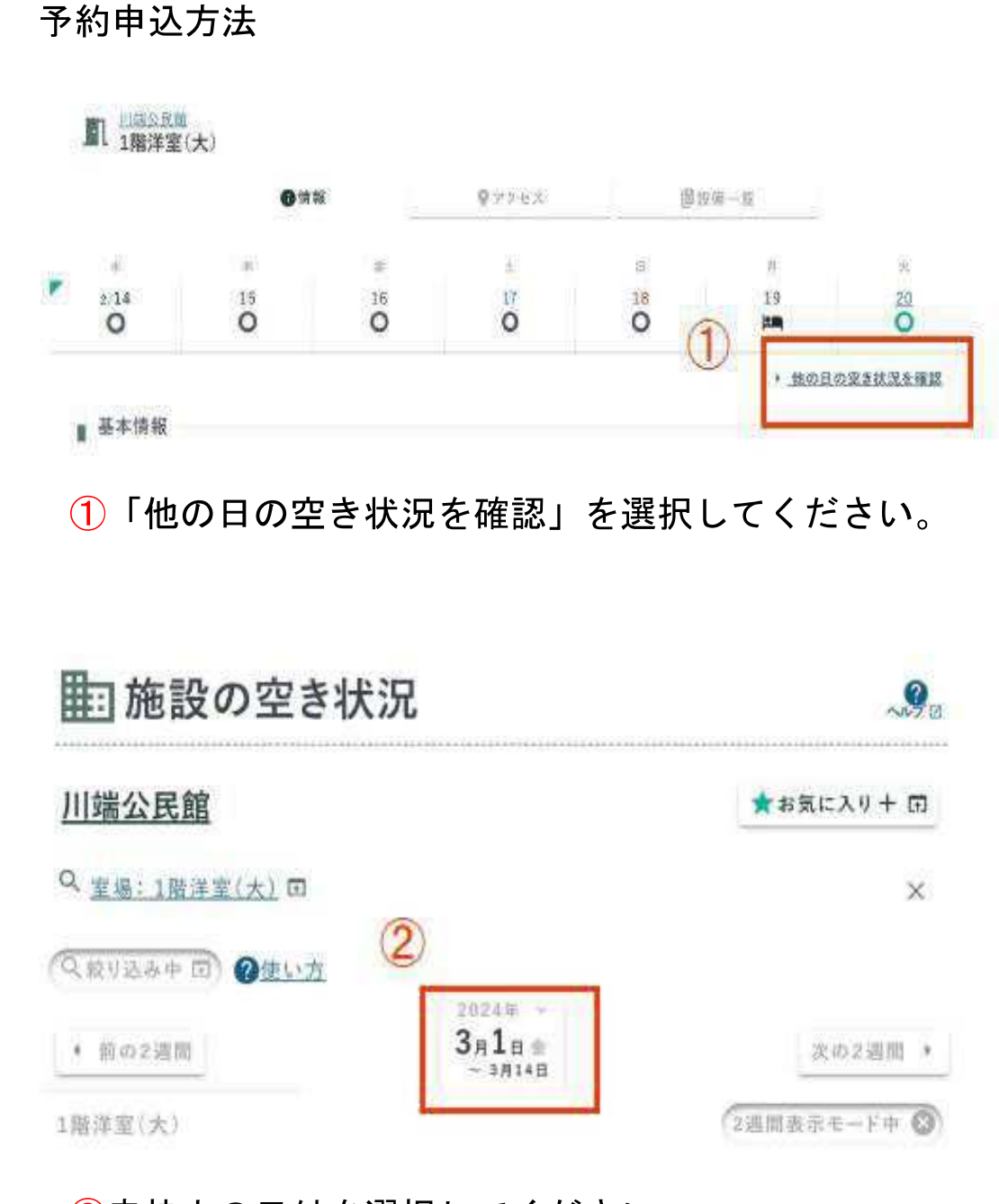

②赤枠内の日付を選択してください。

選択することで、当月1ヵ月分の表示に変わります。

| 川端公民      | 館                  |                 |           |         | ★お気に    | 入り十 団     |
|-----------|--------------------|-----------------|-----------|---------|---------|-----------|
| え 室間:11   | <u> 8洋型(大)</u> 回   |                 |           |         |         | ×         |
| 3、脱り込みの   | 而) @ <u>#</u><br>】 | 方               |           |         |         |           |
| 4 2月<br>円 |                    | these           | 2024年3月 - |         | *       | 4月<br>土   |
| 25        | 26<br>1:00         | <sup>21</sup> O | 0         | 0       | 0       | 0         |
| 0         | 4<br> 200          | 0               | Ö         | Ĩ       | B       | 9         |
| 10<br>0   | 11                 | 12<br>O         | 13        | 14<br>O | 15<br>O | 16<br>O   |
| 17<br>O   | 18<br>12           | 19<br>O         | 20        | 21      | 22      | 23        |
| 24        | 25<br>19           | 26              | 27        | 28      | 29      | <u>30</u> |
| 31        | 1                  | Z.              | 2         | 1       | 5       | 5         |

③当月1ヵ月分の表示に変わりました。

前月、翌月に変えたい場合は赤枠内の日付を選択してください。

| • 2.8           |                    | 4       | 2024年3月 - |         |    | $\pi  \mathrm{st}$ |
|-----------------|--------------------|---------|-----------|---------|----|--------------------|
| - E             | 1. <del>11</del>   | 385     | - 26      | - 26    | 1  | Æ                  |
| 26              | 26<br>(:           | 27      | 28        | 28      | 0  | õ                  |
| 3               | 4                  | 50      | 6         | Ö       | 0  | 0                  |
| 10<br>O         | 11<br> :           | 12<br>O | 13        | 14<br>O | 15 | 16<br>0            |
| 17<br>O         | 18<br>  <b>1</b> 8 | 19<br>O | 20        | 21      | 22 | 23                 |
| 2 <u>4</u><br>O | 25<br> ===         | 26      | 27<br>O   | 28      | 29 | 30<br>O            |
| 31<br>O         | 1                  | õ       | õ         | 0       | 0  | 0                  |

④利用したい日付を選択してください。

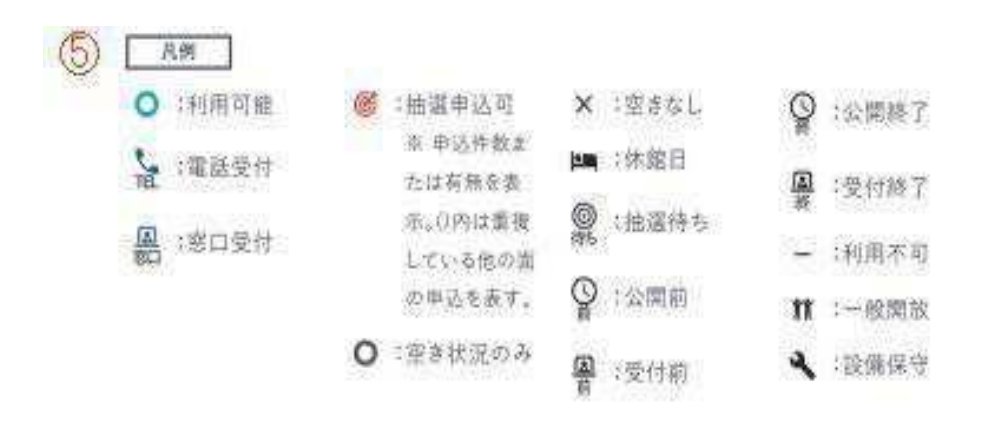

⑤予約システム内カレンダーの凡例になります。 表示された記号に沿って施設予約をしてください。

| 9、 <u>堂場:1號洋室(大)</u> 6  |   |        |       |      |             |            |      |       |       |       |      |       | 3     |
|-------------------------|---|--------|-------|------|-------------|------------|------|-------|-------|-------|------|-------|-------|
| Q 188534 m @ <u>#10</u> | 克 |        |       |      |             |            |      |       |       |       |      |       |       |
| * 前の2週間                 |   |        |       |      | 3#1<br>~ 1) | 90<br>1450 |      |       |       |       |      | 20    | 2進間   |
| 1月注意(大)                 |   |        |       |      |             |            |      |       |       |       | 2    | 編開書示モ | -F#   |
|                         | A | 09(3() | 16:0) | 1100 | 12:00       | 13:00      | 3400 | 15:00 | 16:00 | 17:00 | 3800 | 39,00 | 20:00 |
| 9160                    | Ø |        | 0     |      |             | 0          |      |       | 0     |       |      | 0     |       |
| 82a <b>0</b>            |   |        | 0     |      |             | 0          |      |       | 0     |       |      | 0     |       |
| 63= <b>0</b>            |   |        | 0     |      |             | 0          |      |       | 0     |       |      | 10-   | _     |

⑥選択した日付の利用したい時間を選択してください。 選択を終えたら赤枠内の「確認ボタン」を選択してください。

| 川端公民館                      |            |                               |                |       |       |      |      |       |      | ★お <u>気に</u> ) | (9+四   |
|----------------------------|------------|-------------------------------|----------------|-------|-------|------|------|-------|------|----------------|--------|
| Q <u>更佳: 1] 注意</u> 注意(大) 页 |            |                               |                |       |       |      |      |       |      |                | ×      |
| QRILATO OFIE               |            |                               |                |       |       |      |      |       |      |                |        |
| + 前の2週間                    |            |                               | 3a1e           | 0     |       |      |      |       |      | k              | 52追贺 ) |
| 1篇注重(大)                    |            |                               |                |       |       |      |      |       | 2    | 建開設示法          | -F# 🔇  |
|                            | 09/0       | 1000 1100                     | 1200           | 1320  | 14:00 | 1500 | 1600 | 17.60 | 1800 | 1900           | 2000   |
| M1sC                       | <b>BRA</b> | <b>み一覧</b>                    |                | - C   | -     |      | ×    | Ĺ     |      | 0              |        |
| 36230                      | (R)<br>1   | 1階洋室(大)/1<br>2024/3/1 09/00-1 | 階洋室(大)<br>2.60 | 午前    |       |      | ×    |       |      | 0              |        |
| 35300                      |            | line of a second              | 5055           | - 677 |       |      |      |       |      | 0              |        |
| 3回96 1错洋室(                 | 大)/1階詳     | 2.                            | 予約申            | 这へ    |       |      |      |       |      | 1              | 电流 四   |

⑦選択した予約の一覧が出ますので、予約の確認をして「予約申込へ」を選択してください。

| 利用目的                                      | *レス |   |  | х |
|-------------------------------------------|-----|---|--|---|
| 利用人数 ———————————————————————————————————— | 20  | Å |  |   |
| 町内/町外                                     | 彩色: |   |  |   |
|                                           |     |   |  |   |

⑧予約内容の入力をしてください。

必須項目を入力して、下にスクロールして赤枠内の「支払方 法へ」を選択してください。

| 支払方法を選択してくだ | ν. |   |
|-------------|----|---|
| 支払方法 必須     | 現金 | * |

500円

| 合計利用料            |
|------------------|
| ⑨支払方法を選択してください。  |
| ●現金              |
| ●コンビニ決済(以下は対象店舗) |
| ・セブンイレブン         |
| ・ローソン            |
| ・ファミリーマート        |
| ・ミニストップ          |
| ・デイリーヤマザキ        |
| ・セイコーマート         |

●クレジットカード決済(以下は対象銘柄)

(VISA, MASTER, JCB, AMEX, DINERS)

●電子マネー決済 (paypay)

上記支払方法から選択してください。

| 前 新規予約申込                                |        | 114公共程 |
|-----------------------------------------|--------|--------|
| <b>まだ確定していません!</b> 内容を確認してください。         |        |        |
| 1 内容入力                                  | · 2.82 | * 907  |
| 各予約內容                                   |        |        |
| 7m 1階洋童(大)<br>2024/2/18(11) 56:00-12:55 |        | ×      |
| в                                       |        | 500 円  |

■ 注意事項 🛕 よくお読みの上、「注意事項を確認しました」にチェックしてください。 ②利用前 ■鏡の使い方は、『宮代町公民館利用の手引き』内にある、「公民館 縫貨し出し方法」をご覧ください。録番号については、使用許可申請 の承認後に通知いたします。 ここに『宮代町公民館利用の手引き』PDFを添付。 ■冷暖房は遠温での使用をお願いします。(夏期28°C・冬期19°C) ◇部屋の利用後 ■使った備品は、元の位置にお戻しください。 ■必ず、室内を搭除してください。 ■ゴミは必ずお持ち帰りください。

■電気・冷暖房のスイッチを切り、窓やドアの鍵の能設を確認してください。 (利用の状況が悪い場合、今後の使用をお断りする場合がございます。)

☆利用の準備、片付けも利用時間に含まれます。 利用する際の準備、部屋の清掃や備品の片づけ等は、貸出時間内に行ってください。 駐車場の利用も、貸出区分の時間内での利用となります。

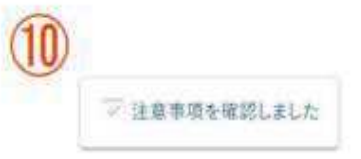

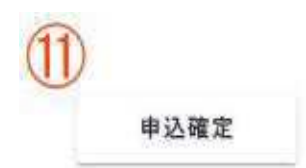

⑩申込内容、施設管理者からの注意事項を確認していただき、「注意事項を確認しました」を選択してください。

①上記選択後に、「申込確定」を選択してください。

予約申込が完了しました。

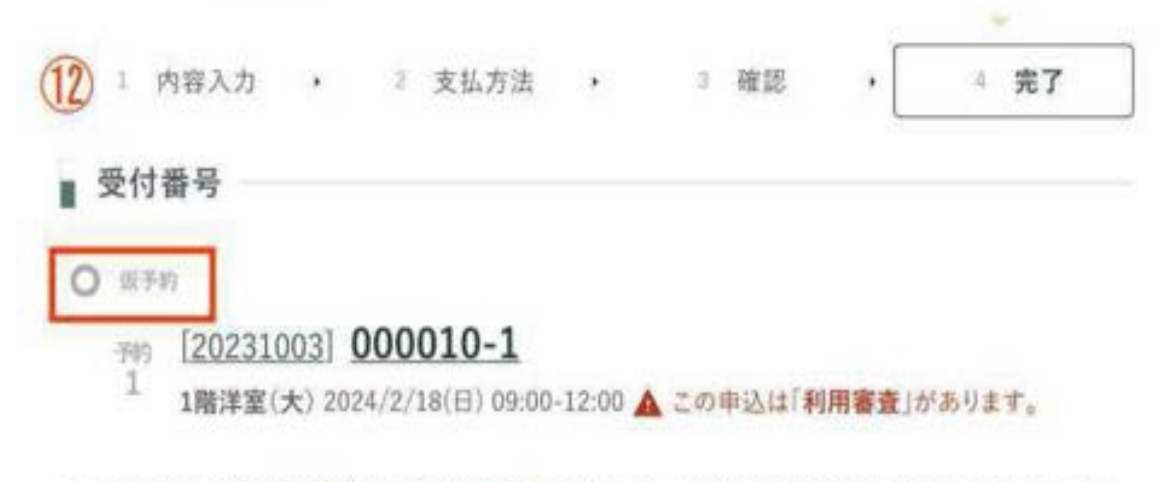

この受付番号は施設利用後まで大切に保管してください。申込のお問い合わせ時に必要になります。

①この画面が表示されたら予約申込が完了となります。
 予約後は「仮予約」となり、施設管理者が予約の審査を行い、「本予約」となります。本予約になりましたら、利用料のお支払いをお願いします。

各手続きの後には、ご登録いただいたメールアドレスに通 知が届きますので、ご確認をお願いいたします。

#### ※申込期間等は町内公民館の利用用件になります。 他施設の利用期間は異なりますので、ご了承ください。 百問公民館 0、空港: 1篇冲星(大) 回 (1)Q 数9込み中 田 @ 法让于 1 68 8月 1 2024年7月 2 2 5 畫 1 4 0 1 E 3 1 12.00 B 7 9 10 11 12 13 6 đ 國 đ (C) Í 1100 20 14 15. 16 19 37 18 C) 1 Ø (B) 10 C. 1.000 27 21 22 23 24 25 扳 Ø (am) 6 000 6 00 1 28 29 38 31 Ø C 020 12.03

抽選申込方法

①抽選予約を受け付けている月(当月から4カ月後)を選択 し、予約したい日付を選択してください。

抽選予約の申込期間は、利用月4カ月前の1日午前0時か ら14日の午後11時59分までです。申込期間を過ぎます と、こちらの画面は表示されません。

※日付の変更方法は、7ページ~をご確認ください。

| 直翼公開鐵                                           |    |      |      |     |     |     |      |    |      | **** | Av+=            |       |
|-------------------------------------------------|----|------|------|-----|-----|-----|------|----|------|------|-----------------|-------|
| C. R. (BERLE) .                                 |    |      | _    | _   | _   | _   | _    | _  | _    |      | ×               |       |
| Q.8124+9 () () () () () () () () () () () () () |    |      | 2    | )   |     |     |      |    |      |      |                 |       |
| * 84288                                         |    |      | 7/2  | 2   |     |     |      |    |      | 2    | 62 <b>8</b> 8 · |       |
| (周界里(水)-                                        |    |      |      |     |     |     |      |    |      |      | (BERG)          | t-i ( |
|                                                 | 01 | 39.0 | 10.0 | 323 | 334 | 344 | 15.0 | 24 | 32.0 | 34   | 194             | 24    |
| 1520 f ++                                       |    |      |      |     | Ŧ   |     |      | 1  |      |      | 1               |       |
| 1110 des                                        |    | ų    |      |     | Ŧ   |     |      | 4  |      |      | 4               |       |
|                                                 |    | Ŧ    |      |     | Ŧ   |     |      | Ŧ  |      |      | 4               |       |
| telati eren Dalat                               |    | 4    |      |     | ę   |     |      | 4  |      |      | 4               |       |
|                                                 |    | -    |      |     |     |     |      |    |      |      |                 |       |

②抽選予約をしたい日付を選択し、赤枠内の「確認」を選択してください。

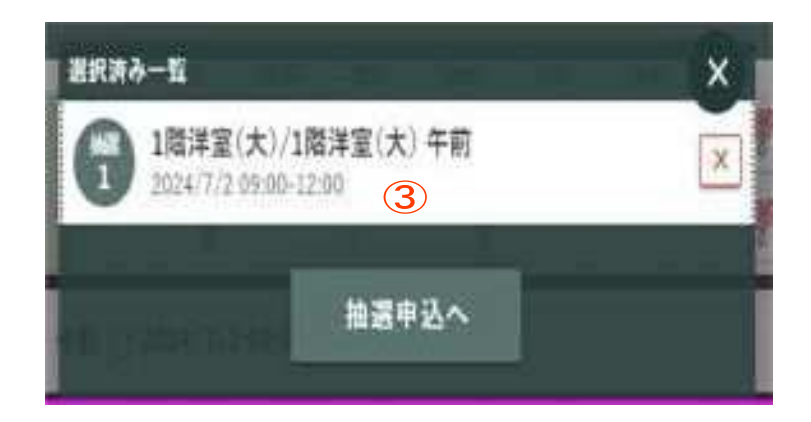

③選択した予約の一覧が出ますので、予約の確認をして「予

### 約申込へ」を選択してください。

| ener [an] | <br>2.1 |
|-----------|---------|
| HMA#[23]  |         |
| 利用料の研究    | 500 P   |

④必須項目を入力して、赤枠内の「確認」を選択してください。

| 香油道中运内容           |                                                            |       |
|-------------------|------------------------------------------------------------|-------|
| 11/12()<br>ANOVER | た)<br>#500-12100                                           | ÷     |
| 10 <b>0</b> 73    | +1122                                                      |       |
| N IN IS           | 1002-(W-SIGM)                                              |       |
| 当然被走照察            | (8094/W255( <b>a</b> ); 00.01 - 2024/W28( <b>b</b> ); 2008 |       |
| 範疇総の音楽            |                                                            | 500 円 |
| 注意事項              |                                                            |       |
| ▲ よくお読みの          | 」上、「注意事業を確認しました」にチェックしてください。                               |       |
| 対抗のなどんの学習         | 文化活動やトラリエーション活動などにご発売したさい。                                 |       |
| (r) culument (r)  | (14)11補助(1821)。                                            |       |
| 4.62.833          |                                                            |       |
| ■均用時間 午初時         | -= 14.90%                                                  |       |
| ■際部日 母親月期日        | (年末年秋(12月29日-1月1日)                                         |       |
| ■予照改造50011        |                                                            |       |
| ■会議工を四人以前の        | 民生学が多考時で、利用者の方方潮山原田生活な下いた広告ます。                             |       |

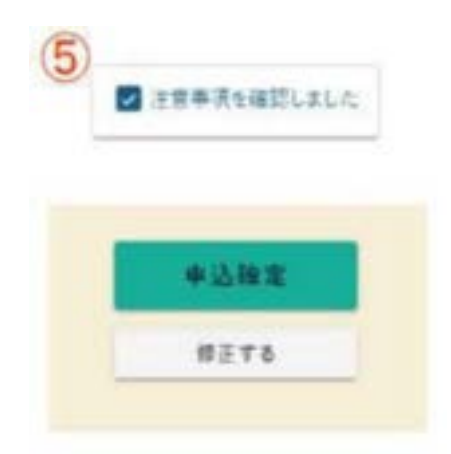

⑤申込内容、施設管理者からの注意事項を確認していただ き、「注意事項を確認しました」を選択してください。

上記選択後に、「申込確定」を選択してください。

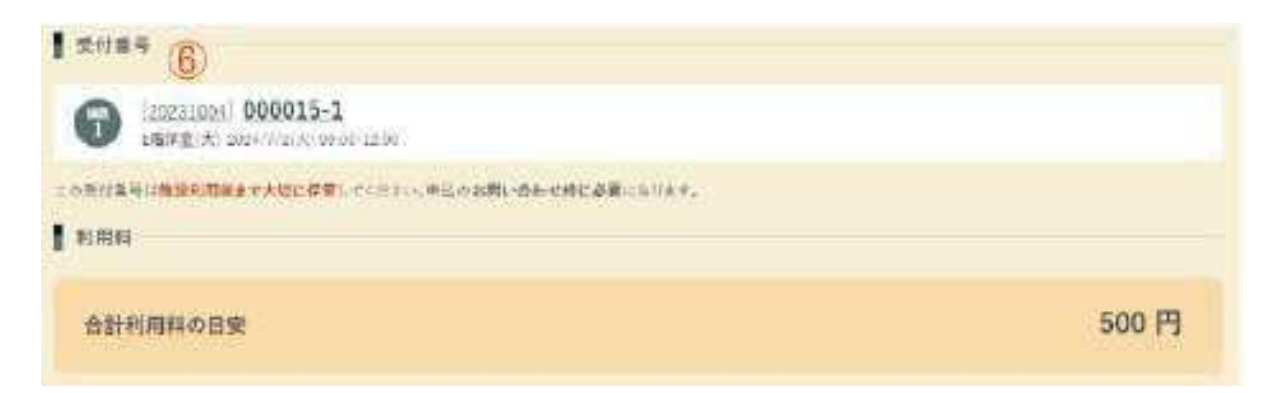

6この画面が表示されたら抽選申込が完了となります。

抽選日(毎月15日)に当選した方へメールで通知されます ので、ご確認ください。

#### ■抽選セット予約申込方法

| 百問公民黨                  |        |          |       |      |      |      |       |       | 相思的人 | 9 十 四  |       |
|------------------------|--------|----------|-------|------|------|------|-------|-------|------|--------|-------|
| R. <u>28-1872(*)</u> R |        |          |       |      |      |      |       |       |      |        |       |
| 9.8788# 0 0E.JE        |        | (1       | 2     |      |      |      |       |       |      |        |       |
| * 20228                |        | 1        | 7.52  | 0    |      |      |       |       |      | 80     | 2200  |
| 1届印第1本2                |        |          |       |      |      |      |       |       | Œ    | II.847 | -F# 🛛 |
|                        | 0900 0 | dan11.99 | 12:00 | 13.0 | 1400 | 1540 | 16.00 | 17:08 | 18.0 | 1930   | 20.00 |
| Taleo Cra              |        |          |       | 9    |      |      | 9     |       |      | ~      |       |
| Inited Water           |        |          |       |      |      |      | 1     |       | 1    |        |       |
| Inda 😋 🕷 🗮 🖷           |        |          |       |      |      |      | -     |       |      | G,     |       |
| intia @ ###            |        | *        |       | ¢    |      |      | ę     |       |      | 9      |       |
|                        |        |          |       |      |      |      |       |       |      |        |       |

抽選予約をしたい日付を選択し、赤枠内の「前のページへ
 戻る」を選択してください。

※日付の変更方法は、7ページ~をご確認ください。

|                   |          | 0111             |                             | Ø79tX             |       |                |
|-------------------|----------|------------------|-----------------------------|-------------------|-------|----------------|
| *                 |          | 4                |                             | ÷                 |       |                |
| 0                 | ò        | ó                | ò                           | ő                 | 0     | 11             |
| 基本情報              |          |                  |                             |                   | * 38  | 013/032 #36.26 |
| ▲本情報<br>● ■12-43日 | (1:0:-1) | 00/##51 (200~1)  | vor(4.8.7); suos            | 1000141871-100    | URL * | 011022943      |
| ▲本情報<br>利用可能45頁章  | (9:00-12 | .co(≑∰) (2:00~1) | 500( <b>4 #1</b> 3), 13 00- | -15:00(+3k\$),180 | > .10 | 01902142       |

**②次の画面でも同様に赤枠内の「前のページへ戻る」を選択** 

してください。

| Q.8103386 818 A            | PRARIES           | Total Cont                             |
|----------------------------|-------------------|----------------------------------------|
| А. посенкали .             |                   | ************************************** |
| 00.0010001 #3512 CE        | CI STRAIL         | Contraction of the second              |
| 14201 [4:0] [4:0]<br>[4:0] | 百開公民館             |                                        |
| **                         | 1 20 KR 8 X0      |                                        |
| R IRESOLUP                 | D 189901          | NARE DEPART                            |
| (3)                        | Ince              | 141173.0H 🛄 948.2                      |
|                            | 2%*#(4)           | 8.98° 🗋 988.8                          |
|                            | 和声公民任             |                                        |
|                            | Contraction (A. + |                                        |

③施設の検索をし、先ほど選択した部屋と併せて抽選予約を したい部屋を選択してください。

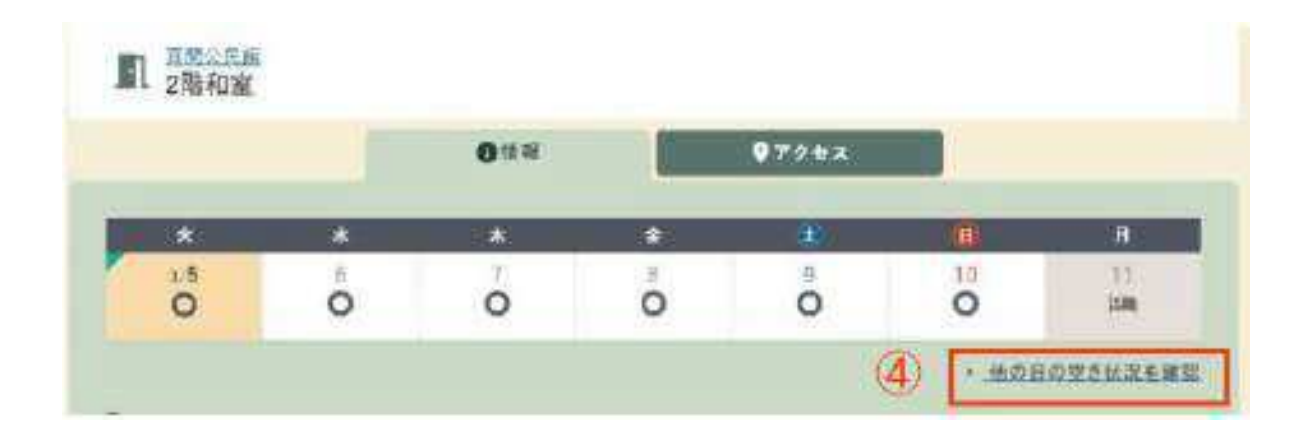

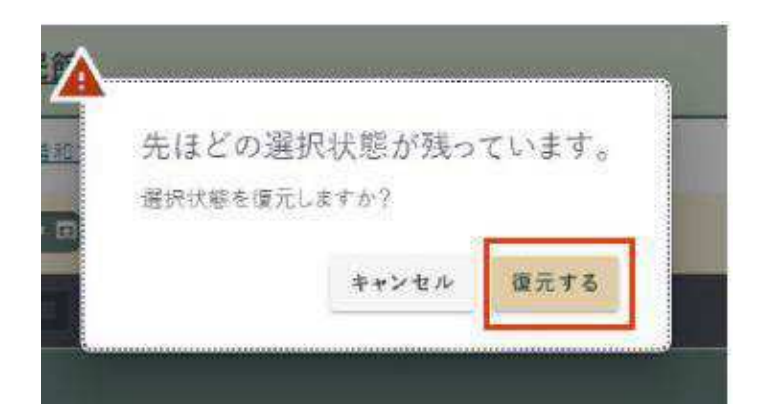

④赤枠内の「他の日の空き状況を確認」を選択すると、下の 画像が表示されるので、赤枠内の「復元する」を押してくだ さい。

|                   |                  |                                    | ★10系に入り+ 団                                                                                                    |
|-------------------|------------------|------------------------------------|----------------------------------------------------------------------------------------------------|
|                   |                  |                                    | ×                                                                                                    |
|                   | 5                |                                    |                                                                                                    |
|                   | 7 82 8 0         |                                    | 2028E ·                                                                                                    |
|                   |                  |                                    | 2番間表示电ド中 💿                                                                                                    |
| 09:00 10:00 11:00 | 12:01 13:00 14:0 | 0 1550 16:00 17:00                 | 18:00 19:00 20:00                                                                                                    |
| 4                 |                  | <b>*</b>                           | 1                                                                                                    |
| *                 | ę                |                                    | 4                                                                                                    |
|                   |                  |                                    | 19                                                                                                    |
|                   | 100              | 144                                | ine.                                                                                                    |
|                   |                  | 09:00 10:00 11:00 12:01 13:00 14:0 | 5<br>7 8 2 8 6<br>- inise<br>2000 10:00 13:00 12:00 13:00 14:00 15:00 16:00 17:00<br>00 00 10:00 13:00 12:00 14:00 15:00 16:00 17:00<br>00 00 10:00 13:00 12:00 14:00 15:00 16:00 17:00<br>00 00 10:00 13:00 12:00 14:00 15:00 16:00 17:00<br>00 00 10:00 13:00 12:00 14:00 15:00 16:00 17:00<br>00 00 10:00 13:00 12:00 14:00 15:00 16:00 17:00<br>00 00 10:00 13:00 12:00 14:00 15:00 16:00 17:00<br>00 00 10:00 13:00 12:00 12:00 14:00 15:00 16:00 17:00<br>00 00 10:00 13:00 12:00 12:00 14:00 15:00 16:00 17:00<br>00 00 10:00 13:00 12:00 12:00 14:00 15:00 16:00 17:00<br>00 00 00 00 00 00 00 00 00 00 00 00 00 |

5先ほど選択した日時と同じ日時を選択し、赤枠内の「確認」を選択してください。

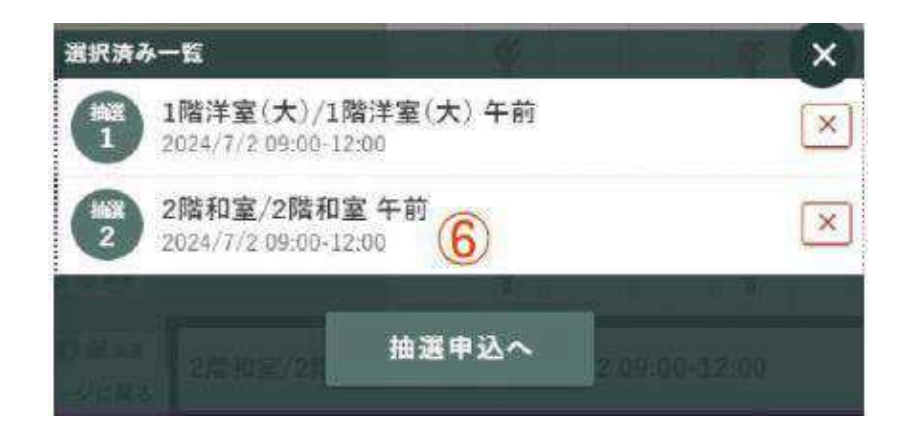

6選択した予約の一覧が出ますので、予約の確認をして「予約申込へ」を選択してください。

| 利用目的[23] | 平高州 | * |
|----------|-----|---|
| 利用人做     | A.  |   |
|          |     |   |
| 5        |     |   |

⑦予約内容の入力をしてください。

必須項目を入力して、赤枠内の「次を入力」を選択してく ださい。

| 2 2 限和室                |       |
|------------------------|-------|
| ANALY AND AND THE TOOL | ×     |
| 利用目的「家園」。              | 12    |
| 利用人類( <u>用</u> )       |       |
| 2 利用料の目安               | 500 円 |

**⑧**予約内容の入力をしてください。

必須項目を入力して、赤枠内の「確認」を選択してください。

| 振動の中込内容:<br>思われ中に人間: | たる場合、既定では | それぞれの市話的なごとに  | ※信事号の標向れ、<br>申り上示の人も、の | 白澤単位も市込内  | 容さとになります。            |
|----------------------|-----------|---------------|------------------------|-----------|----------------------|
| 医根心中 2012年1          | 一和政府重要的   | COLUCE STREET |                        | Chaelinen | + <u>x</u> :##::+:+; |
|                      | (9)       | -             |                        | 1         |                      |
|                      |           | 一一つの受社番号      | こまとめて申し込む              |           |                      |

⑨2件の予約内容を一つの受付番号にまとめて申し込む場合は、赤枠内にチェックを入れてください。

| よくお読みの上、「      | E窓事項を確認しました」にチェックしてください。   |  |
|----------------|----------------------------|--|
| 1民の旨さんの学習・文化活  | 的やレクリエーション苦酸など花ご利用ください。    |  |
| こ利用客内 思惑すごき    | 認ください。                     |  |
| 各館共通車項         |                            |  |
| 利用時間 午前9時~午後   | 時.                         |  |
| 照船日 毒麦月曜日, 手水) | 抽(12月29日~1月3日)             |  |
| 「全然茶痘となります。    |                            |  |
| 書館とも無人の防殺となり   | をすので、利用者の方が鍵の簡開を行っていたださます。 |  |
|                | 10                         |  |
|                | ▶ 注意事項を確認しました              |  |
|                |                            |  |
|                |                            |  |
|                |                            |  |
|                |                            |  |

⑩申込内容、施設管理者からの注意事項を確認していただき、「注意事項を確認しました」を選択してください。

上記選択後に、「申込確定」を選択してください。

修正する

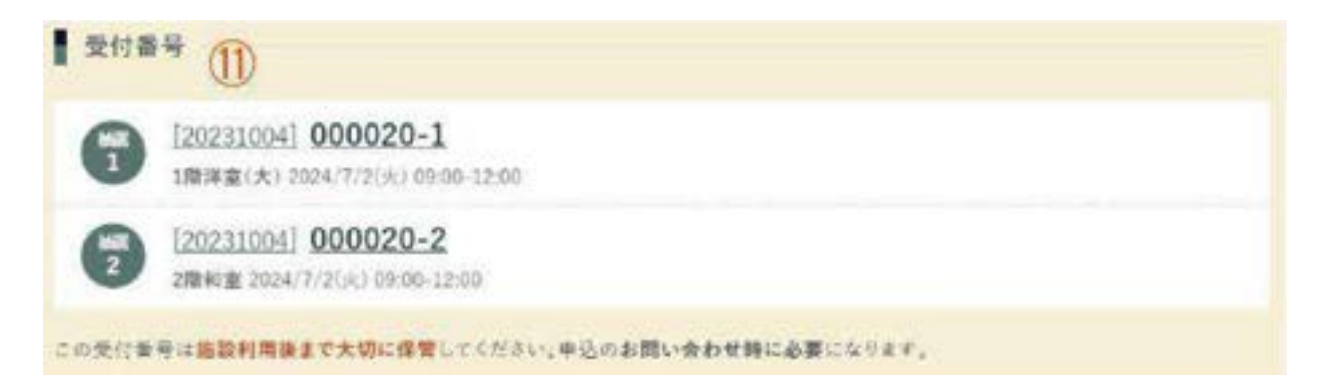

①この画面が表示されたら抽選のセット申込が完了となり ます。

抽選日(毎月15日)に当選した方へメールで通知され ますので、ご確認ください。

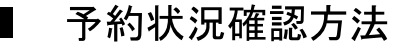

### 

|      |                  | Q            | 施設             | 検索   |      |         |    |
|------|------------------|--------------|----------------|------|------|---------|----|
| 目的場所 | ● 例)○○公民館、△△区、など |              |                |      |      |         |    |
| 利用日時 | 例)20190501;      | または 2…       | <b>1</b><br>終忠 | □ 午前 | 🗌 午後 | 一夜間     |    |
|      |                  |              | 126 218        | ·    |      |         |    |
|      |                  |              | 796.916        |      | Q    | (ほかの条件) | 検索 |
| ログイ  | >中 宮代 -          | <b>一郎</b> さん | 58, 518        |      | 0    | (ほかの条件) | 検索 |

①ログインした状態で赤枠内「申込状況」を選択してください。

※ログイン方法は、3ページをご確認ください。

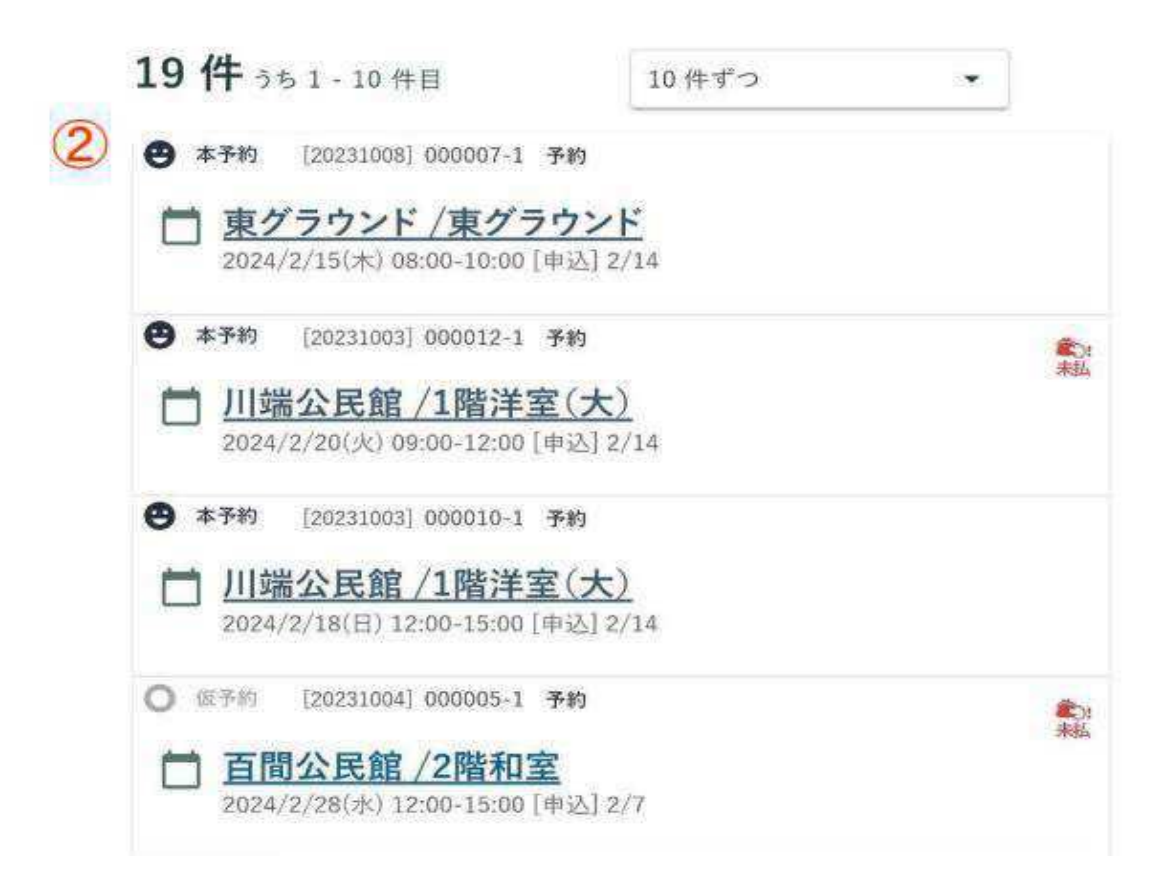

#### 2現在予約している施設の状況が確認できます。

#### 施設予約をされた際は、こちらからご確認ください。

| アイコン     | 状態   | 説明                  |
|----------|------|---------------------|
| 〇仮予約     | 仮予約  | 予約が施設によって承認されていない状態 |
| 🙆 本予約    | 本予約  | 予約が完了した状態           |
| 拿.<br>未払 | 未払   | 未払いの利用料がある状態        |
| 個 抽畫持ち   | 抽選待ち | 抽選日前の状態             |
| C 11     | 当選   | 抽選の結果、当選した状態        |
| ◎ 茶道     | 落選   | 抽選の結果、落選した状態        |

■各手続き後に届く通知メールについて

○通知メールとは・・・

各手続きが完了すると、利用者アカウント作成時に登録をしたメ ールアドレス宛に通知メールが届きますので、必ず内容を確認して ください。

別添①は、主な通知メールの参考例になりますのでご確認ください。本文の内容に多少変更がある場合がありますが、通知メールの 件名は変わりません。

手続きが完了したのに通知メールが届かない場合には、手続きが 正常に完了できなかった、もしくは登録時のメールアドレスに誤り があった場合等が考えられますので、その際は生涯学習担当までご 連絡ください。